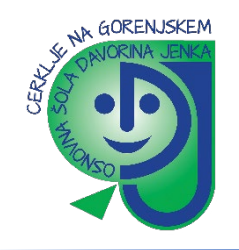

## Navodila za uporabo programa ZOOM za učence

- 1. V orodni vrstici brskalnika vpišete <u>https://arnes-si.zoom.us/</u>. S tipko enter boste potrdili izbiro pri tem se vam boi odprla osnovna stran ZOOM.
- 2. Osnovna stran Zoom vam ponudi izbiro med tremi gumbi.

|                 | ZOOM<br>Arnes Zoom           |
|-----------------|------------------------------|
|                 | Arnes Zoom<br>Made with Zoom |
| Getting Started | Download Client Zoom Support |

3. Kliknite **»Join**« (pridruži) in odprla se vam bo podstran, kamor vpišete ID konference in nadalje še morebitno geslo.

|                                               | IELQUESI A UEMU 1.888L/79/9666 IESUURCES + SURPORI         |
|-----------------------------------------------|------------------------------------------------------------|
| ZOOM SOLUTIONS - PLANS & PRCING CONTACT SALES | JOIN A MEETING HOST A MEETING - SIGN IN SIGN UP, IT'S FREE |
|                                               |                                                            |
|                                               | Join a Meeting                                             |
|                                               | Meeting ID or Petsonal Link Name                           |
|                                               |                                                            |
| •                                             | IIIOE                                                      |
|                                               | Join a meeting from an H.323/SIP room system               |
|                                               |                                                            |
|                                               |                                                            |

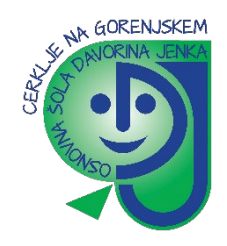

Na vaš e-mail ali kar v navodilih za delo za tisti dan, boste od učitelja prejeli povezavo in prijavne podatke. Kliknete samo na povezavo in sledite korakom! Primer: Join Zoom Meeting https://us04web.zoom.us/j/78829626163?pwd=VGYvazZEeFVTZnE0ZjVYZ3JSZjNoZz09 Meeting ID: 788 2962 6163 Passcode: 7ANNdi (ID in Password – geslo, boste potrebovali le, če bo program to od vas zahteval)

4. Po vpisu ID in gesla dovolite (obkljukajte), da aplikacija odpre video povezavo v ozadju (ZOOM Cloud meetings) in nato počakate, da vas učitelj spusti in dovoli udeležbo na videokonferenci.

| eAsistent           | 🗙 📔 🗐 Osnovna šola Davorina Jenka – 🤇 🗙 🛛 AmesAAI           | 🗙 🛛 🖄 Arnes ZOOM : Arnes                            | 🗙 📔 M. Invitation: test @ Sun Nov 29, 20 🗙                                                                                                    | Caunch Meeting - Zoom     | × +                     | - ø ×     |
|---------------------|-------------------------------------------------------------|-----------------------------------------------------|----------------------------------------------------------------------------------------------------|---------------------------|-------------------------|-----------|
| ← → C △ ●           | us04web.zoom.us/j/78829626163?pwd=VGYvazZEeFVTZnE0ZjVYZ3JS2 | [JNoZz09#success                                    |                                                                                                    |                           |                         | 🖈 🔅 E     |
| 🗐 Osnovna šola Davo | 🚺 Aplikacije 📀 Predmet: e-ZBORNL 📀 SOD-Sodelov@Inica 🎆 SIO- | MDM 😻 Zas Želite odpreti aplikacijo Zoom            | Meetings?                                                                                                    | mes 🕺 Arnes Splet : Arnes | 🧧 šola 🚷 Predmet: Pogos | ta v      |
|                     | zoom                                                        | Click Open Zoom Meetings<br>If you don't see a diak | preti to aplikacijo.<br>Im sa odpre povezave te vrste v povezavi aplikaciji<br>Odpri njelikacija Zoom Mertings Postoli<br>od on the dialog shown by your bro<br>pog, click Launch Meeting below<br>sunch Meeting | wser                      | Support                 | English + |
|                     |                                                             | Don't have Zoom                                     | Client installed? Download Now                                                                                                    |                           |                         |           |
|                     |                                                             | Copyright ©2020 Zoom Vide                           | o Communications, Inc. All rights reserved.                                                                                                    |                           |                         |           |

5. Pri uporabi mobilnega telefona ali tablice (IOS ali android) pa je postopek prijave podoben, le da se prijavljate preko aplikacije ZOOM, ki jo najdete v vaši mobilni trgovini (Google Play, APP IOS, APP store ...).

V program se prijavljate z vašimi pravimi imeni in ne z neznanimi vzdevki!

**DRUGI NAČIN** za udeležbo pa je neposredno preko programa ZOOM (ki si ga naložite na namizje)

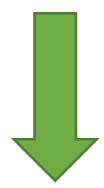

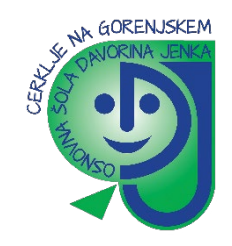

1. Na spletni strani https://zoom.us/download kliknite na Download pri Zoom Client

| 🗅 Lauch Meeting: Zoom x 🔍 C Ford Albendee - Zoom x +                                                                                                    |     |          | - 6  | 9 × |
|----------------------------------------------------------------------------------------------------|-----|----------|------|-----|
| ← → 🕐 🔒 https://zoom.us/download                                                                                                    | 袋 ☆ | t∕≡      | Ð 🛢  | )   |
| REQUESTATEMENT 1888.797.9668 RESOURCES - SUPPORT                                                                                                    |     |          |      | î.  |
| SOUTIONS - PLANS & PRICING CONTACT SALES JOINA MEETING HOST A MEETING - SIGN IN SIGN UP, IT'S FREE                                                                                                    |     |          |      |     |
| Download Center Download for IT Admin -                                                                                                    |     |          |      |     |
| Zoom Client for Meetings<br>The web browser direct will download dustrustically when you start or join your first Zoom<br>meeting, and is also available<br>Townload<br>Version 5.4.3 (58891.1115)     |     |          |      | _   |
| Zoom Plugin for Microsoft Outlook The Zoom Plugin for Outlook the auton on the Microsoft Outlook tool bar to enable vou to start or schedule a meeting with one-click. Download Version 5.4.59217.1204 |     |          |      |     |
| Add Zoom as an Add-in for Outlook on the web Zoom Plugin for IBM Notes The Zoom Rivels for IBM Notes to the IBM Notes execution schedule.                                                              | ^   | ▲ IJ (4) | 0803 |     |

2. V oknu, ki se odpre potrdite prenos datoteke (odvisno od brskalnika).

| Zeitie shranit to datoteko?       Strani datoteko ?         Strani datoteko ?       Prekliči         Zoom Plugin for Microsoft Outlook       The Zoom Plugin for Outlook installs a button on the Microsoft Outlook tool bar to enable vou to start or schedule a meeting with one-click. |
|----------------------------------------------------------------------------------------------------|
|----------------------------------------------------------------------------------------------------|

3. Preneseno datoteko zaženite (odvisno od brskalnika)

| Ali želite | zagnati to d                                | toteko?                                                                             |                                                      |
|------------|---------------------------------------------|-------------------------------------------------------------------------------------|------------------------------------------------------|
|            | Ime                                         | rs                                                                                  | om_66f16e45132dfacf.exe                              |
| _          | Izdajatelj:                                 | Zoom Video Communication                                                            | s. Inc.                                              |
|            | Vrsta:                                      | Program                                                                             |                                                      |
|            | lz:                                         | C:\Users\ Download                                                                  | ds\Zoom_66f16e45132dfa                               |
| Ob od      | lpiranju te dal                             | Zaže<br>oteke vedno prikaži to sporod                                               | eni Prekliči                                         |
| •          | Čeprav so la<br>računalniku<br>zaupate, Kak | ko datoteke iz interneta koris<br>koduje. Zaženite le programski<br>no je tveganje? | nko ta vrsta datoteke<br>o opremo založnikov, ki jim |

| Zoominstalier.exe |
|-------------------|

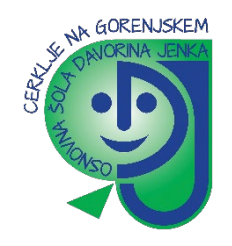

- 4. Poteka namestitev (kliknite DA).
- 5. V aplikaciji (programu) kliknite Join a Meeting

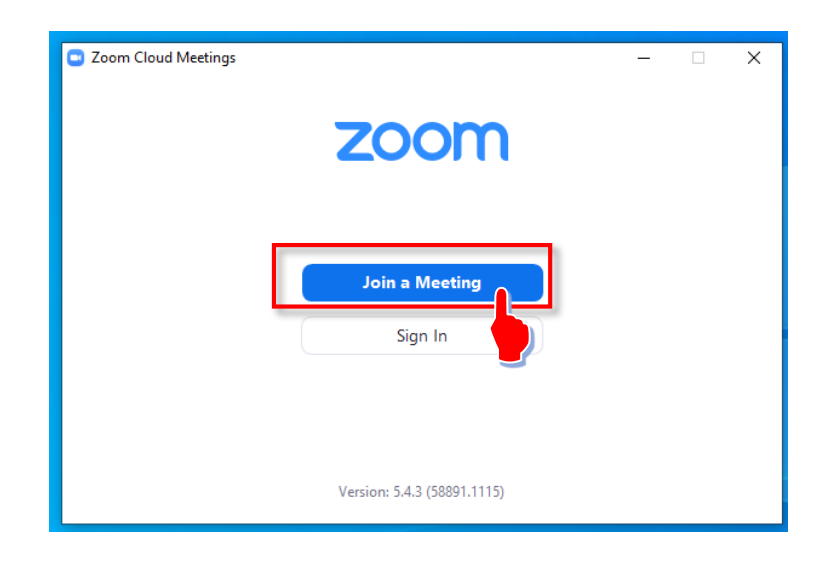

6. Vpišite **ŠTEVILKO SREČANJA (Meeting ID)**, ki vam ga je poslal učitelj. **VPIŠITE SVOJE IME IN PRIIMEK** in kliknite Join (prosim pišite imena in priimke ne pa vzdevkov, kratic, ...)!

| C Zoom X                                   |  |  |  |  |
|--------------------------------------------|--|--|--|--|
| Join Meeting                               |  |  |  |  |
| Enter meeting ID or personal link name 🔹 🗸 |  |  |  |  |
| Janez Novak                                |  |  |  |  |
| Remember my name for future meetings       |  |  |  |  |
| Do not connect to audio                    |  |  |  |  |
| Turn off my video                          |  |  |  |  |
| Join Cancel                                |  |  |  |  |

7. Počakajte, da učitelj (ali drugi vodja srečanja) začne sestanek.

| 0 | Please wait for the host to start this meeting. |  |
|---|-------------------------------------------------|--|
|   | Start: 12:00 PM                                 |  |

×

V kolikor vam je učitelj poslal povezavo (link) do videokonference, le kliknite na povezavo in počakajte, da učitelj prične s konferenco.

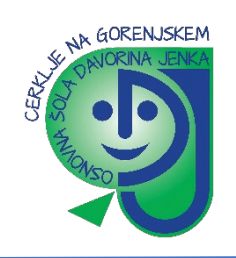

## NAVODILA ZA NAMESTITEV ZOOM-a IN UPORABO NA TELEFONU

1. V Google Play ali App Store poiščite aplikacijo Zoom Cloud.

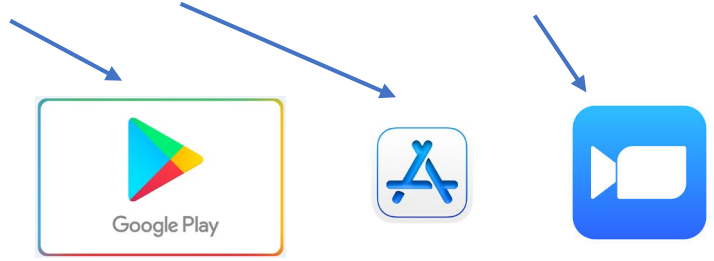

2. »Namesti« aplikacijo Zoom in jo po prenosu »Odpri«.

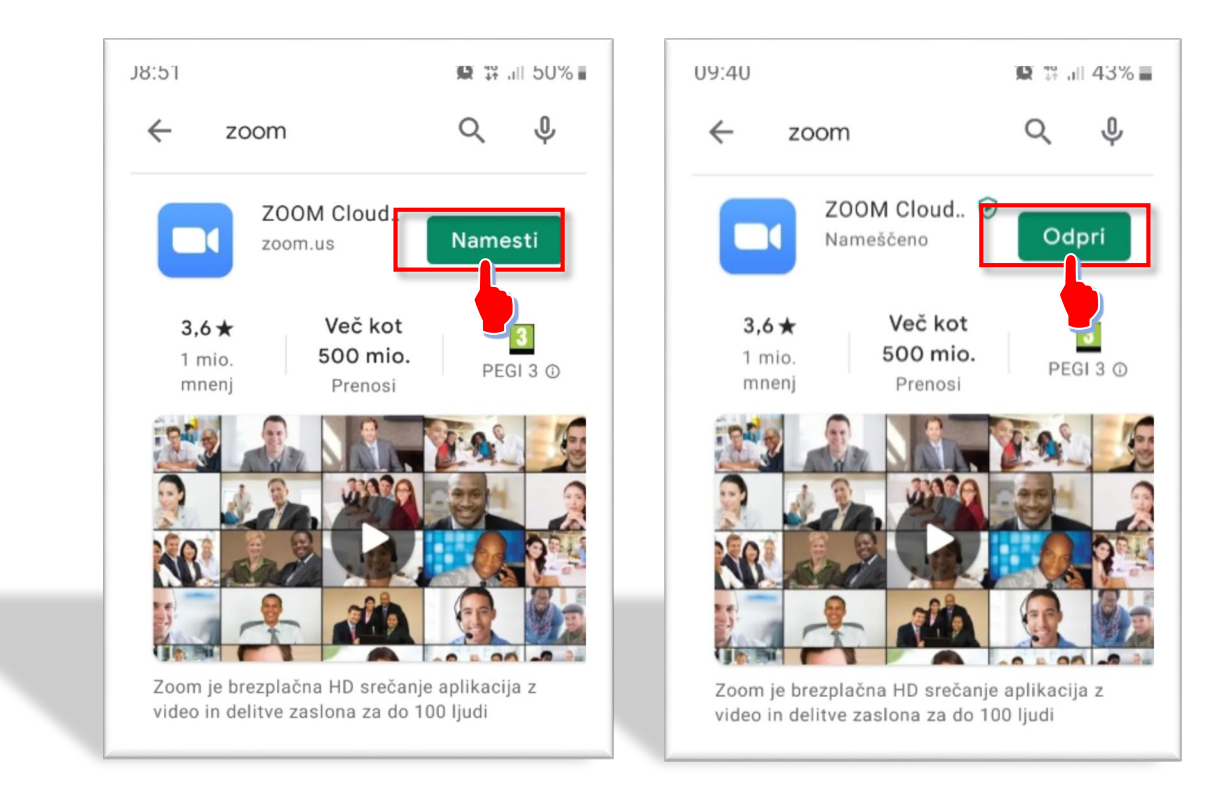

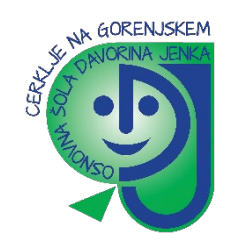

 V okno, ki se odpre, kliknite na »Join a Meeting«. V kolikor se želite pridružiti srečanju vpišete (številko srečanja) »Meeting ID«, ki vam jo je poslal učitelj nato s klikom na »Join Meeting« nadaljujete prijavo.

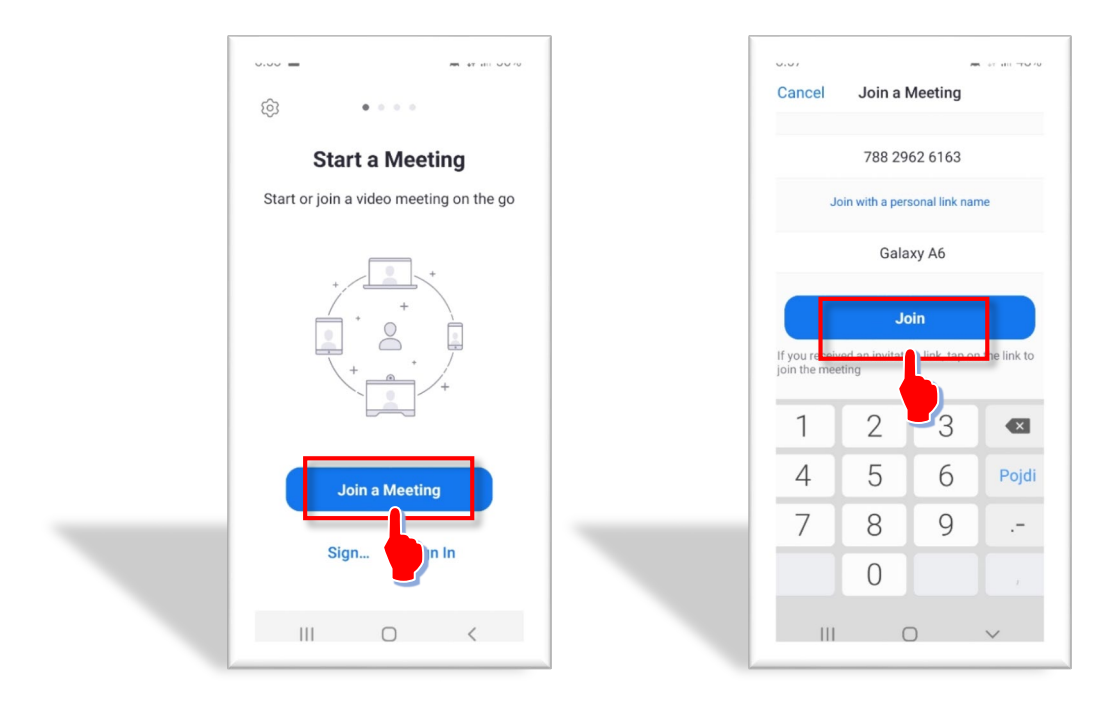

4. V pojavno okno vpišite Meeting Passcode, ki ste jo prejeli na svoj mail v sklopu vabila na Zoom srečanje. nato kliknete še gumb OK. V pametnem telefonu ravno tako odprete pošto z vabilom in kliknete na modro povezavo.

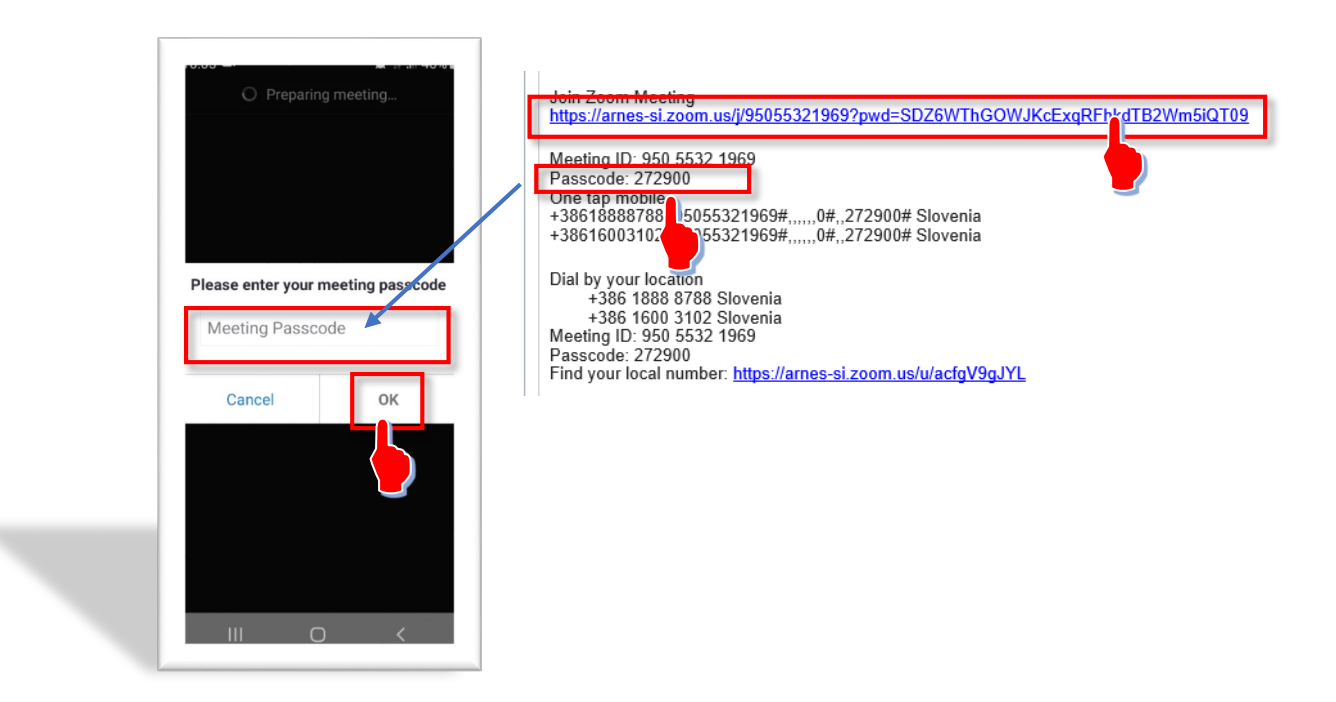

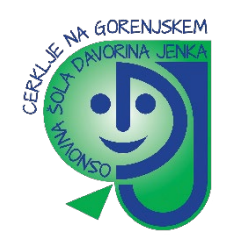

8. Počakajte, da učitelj (ali drugi vodja srečanja) začne sestanek. V kolikor se vam pojavi pojavno okno **Terms of Service and Privacy Police** pritisnete na gomb **»I Agree«.** 

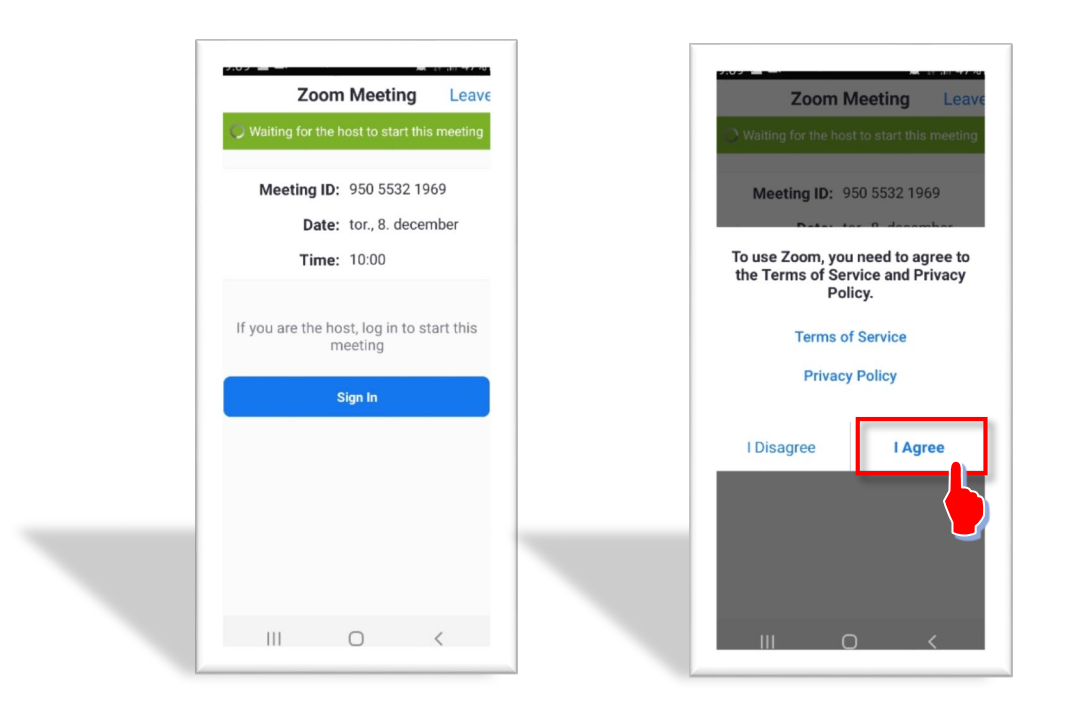

9. Dovolite aplikaciji snemanje videa in zvoka.

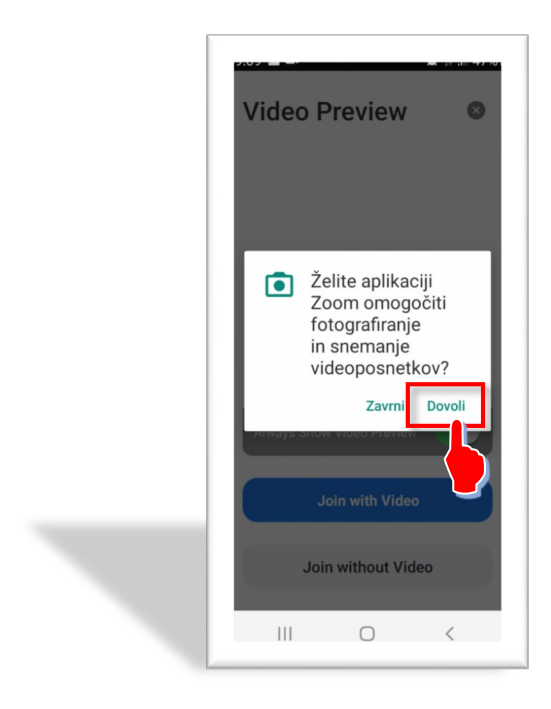

Počakajte, da učitelj prične srečanje.

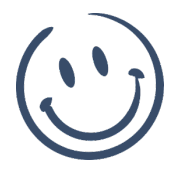